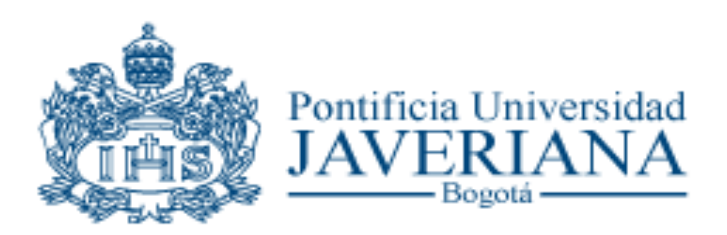

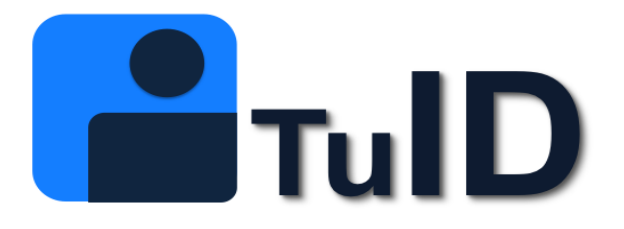

# ¡Bienvenido a la Pontificia Universidad Javeriana!

Para acceder a los servicios de tecnología de la Universidad, debes crear **TuID** personal.

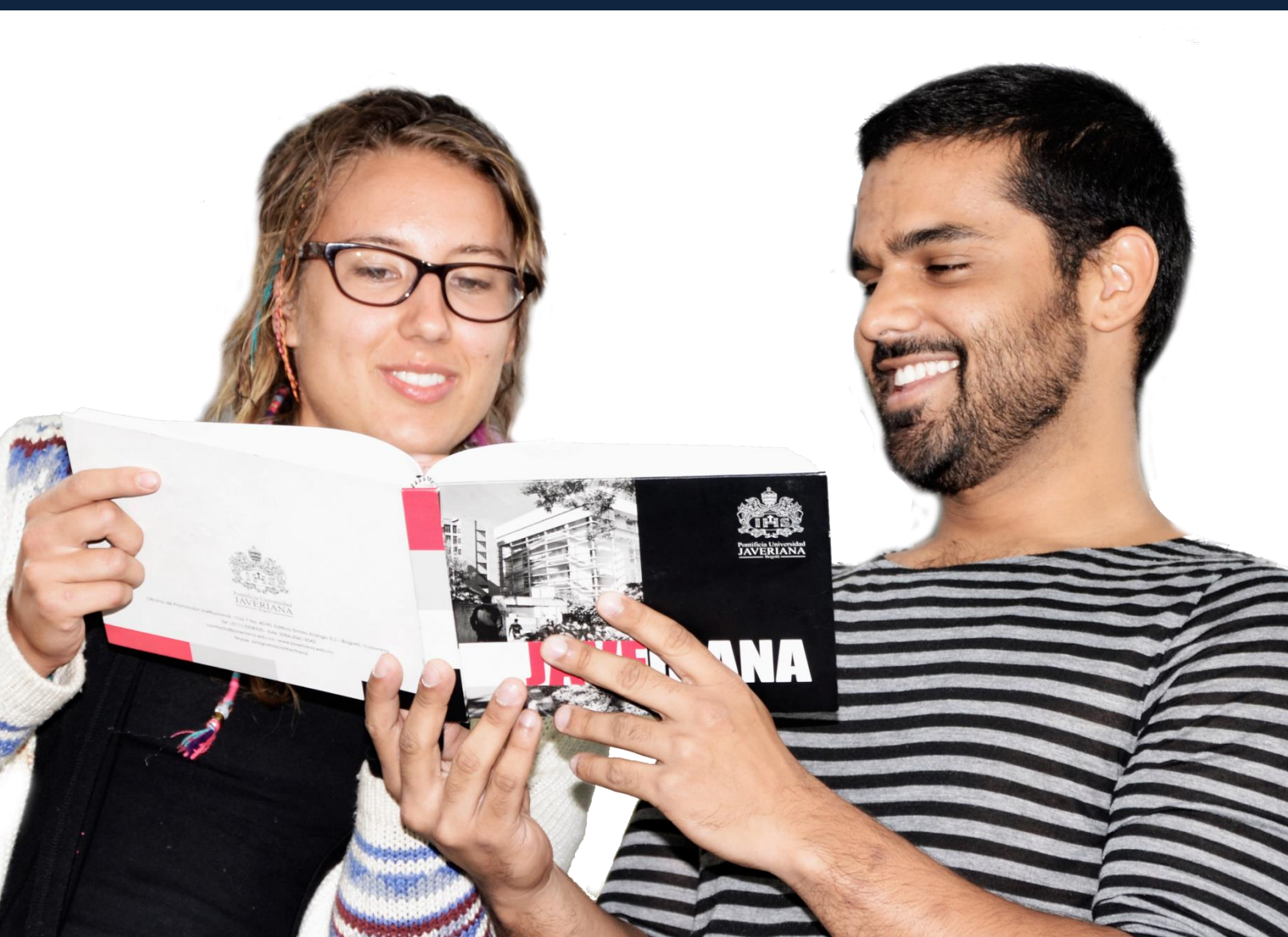

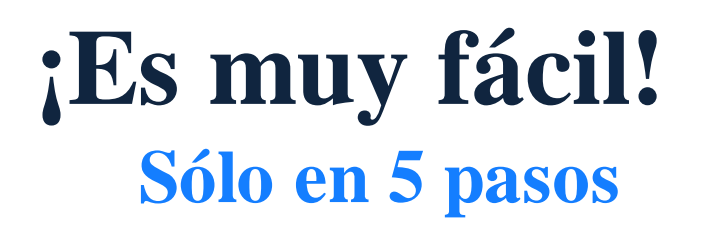

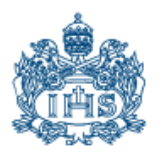

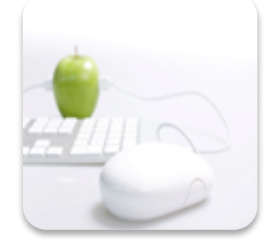

1. Ingresa al formulario

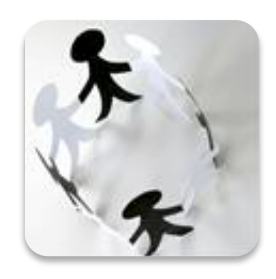

2. Comprueba tu identidad

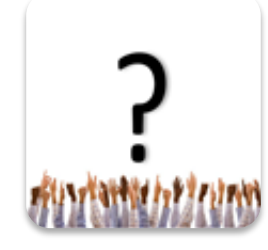

3. Crea tus preguntas de recuperación

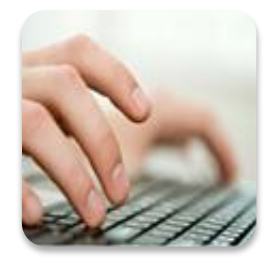

4. Elige tu usuario

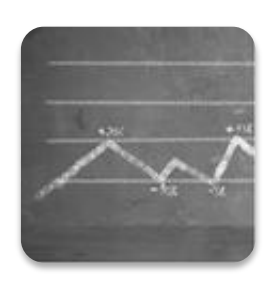

5. Establece tu contraseña

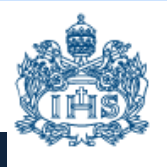

### 1 Ingresa al formulario

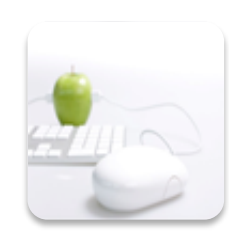

Recibirás un e-mail a la dirección personal que registraste en la Universidad. En este encontrarás el link que te permitirá iniciar el proceso de creación de Tu ID.

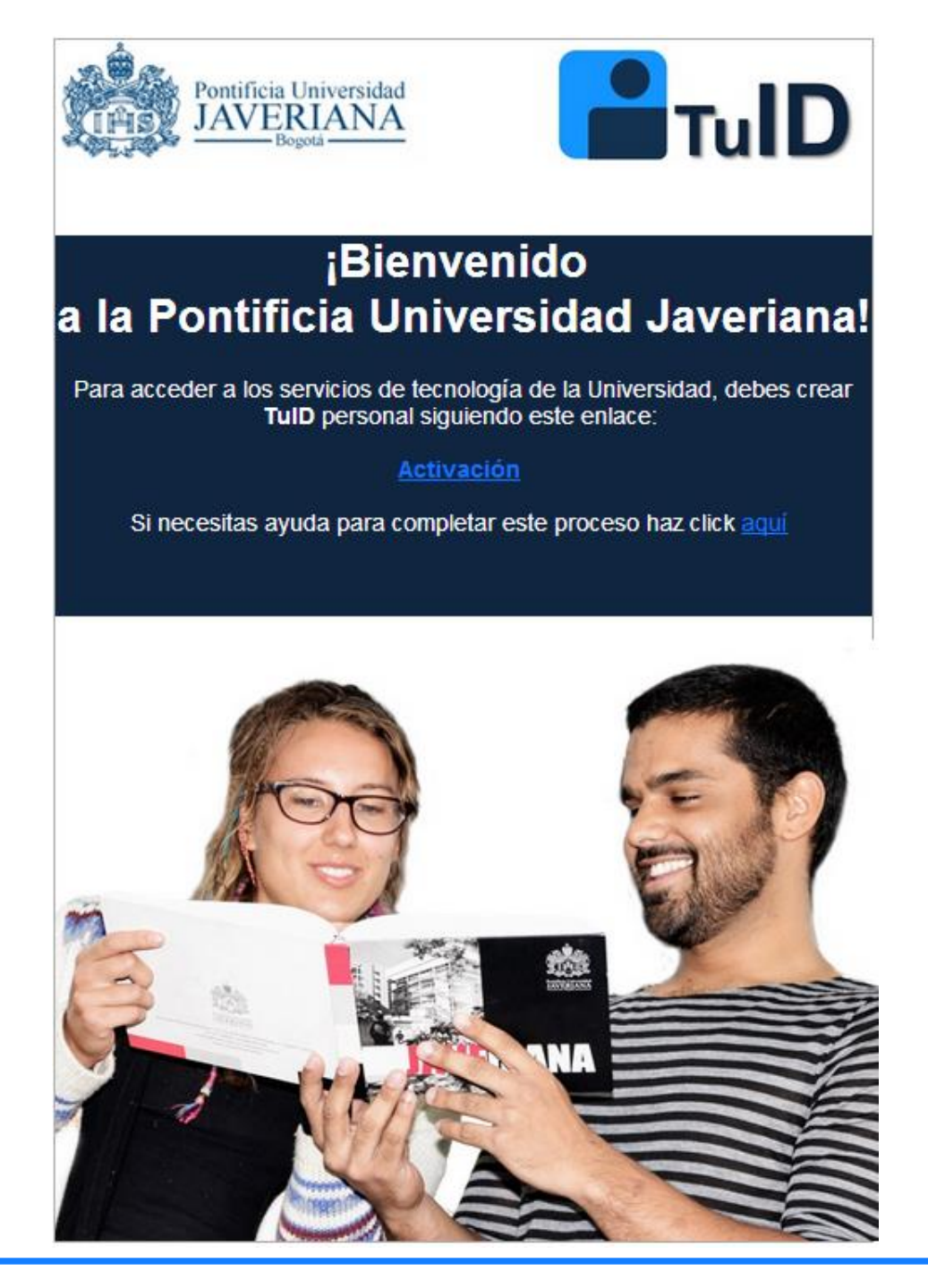

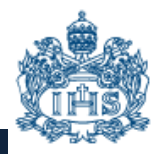

### 2 Comprueba tu identidad

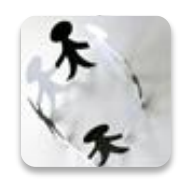

Una vez abierto el link, encontrarás un formulario en el que debes responder 5 preguntas que verificarán tu identidad como propietario de la cuenta. Si no completas correctamente las preguntas deberás comunicarte con la Mesa de Servicios para iniciar de nuevo el proceso.

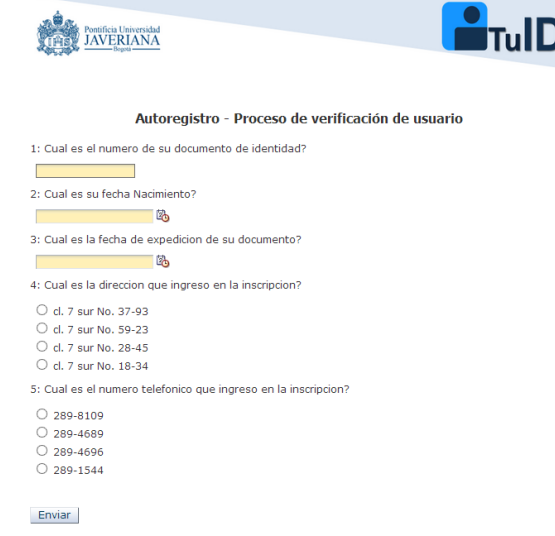

### 3 Crea tus preguntas de recuperación

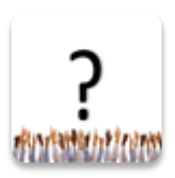

A continuación, debes ingresar 3 preguntas de seguridad; te permitirán recuperar la contraseña en caso de olvido.

| Pontificia Universidad<br>JAVERIANA<br>Bogota |
|-----------------------------------------------|

|  | Tu | D |
|--|----|---|
|  |    |   |

| Autoregistro - Proceso de actualización de datos                                                                |  |  |  |  |
|----------------------------------------------------------------------------------------------------|--|--|--|--|
| Nombre: Siquitte Robenson                                                                                       |  |  |  |  |
| Identificación: 419916                                                                                          |  |  |  |  |
| Preguntas de recuperación de contraseña                                                                         |  |  |  |  |
| Las tres preguntas deben ser diferentes, igualmente las respuestas. Respuestas deben ser de 4 caracteres mínimo |  |  |  |  |
| Pregunta 1:                                                                                                    |  |  |  |  |
| Respuesta 1:                                                                                                    |  |  |  |  |
| Pregunta 2:                                                                                                    |  |  |  |  |
| Respuesta 2:                                                                                                    |  |  |  |  |
| Pregunta 3:                                                                                                    |  |  |  |  |
| Respuesta 3:                                                                                                    |  |  |  |  |

### Ten en cuenta:

- No puedes elegir 3 preguntas iguales
- Las respuestas deben ser diferentes
- Las respuestas deben tener una longitud mínima de: 8 caracteres

### 4 Elige tu usuario

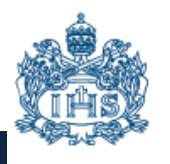

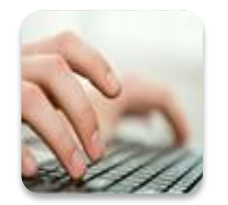

Luego, el sistema indicará tu nuevo usuario y deberás hacer click en el puntico para seleccionarlo.

Elección de cuenta institucional:

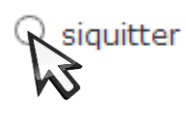

### 5 Establece tu contraseña

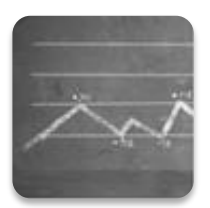

Ahora debes ingresar tu nueva contraseña, dos veces para confirmarla.

| Establecer nueva contraseña:                                                           |  |  |
|----------------------------------------------------------------------------------------|--|--|
| Contraseña debe tener por lo menos: 8 caracteres de longitud, 1 letra(s), 2 número(s), |  |  |
| Contraseña:                                                                            |  |  |
| Confirmar:                                                                             |  |  |
| Enviar                                                                                 |  |  |

Cuando vayas a elegir tu contraseña: Ten en cuenta que debe cumplir con las siguientes políticas de seguridad:

- Longitud mínima de 8 caracteres
- Debe ser alfanúmerica (Debe tener mínimo 2 letras y 2 números)

#### Ej: Contraseña válida: comunicacion86

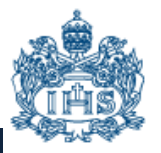

### 6 Proceso de activación exitoso

Si completaste el proceso de activación de forma exitosa recibirás el siguiente comunicado a tu correo personal

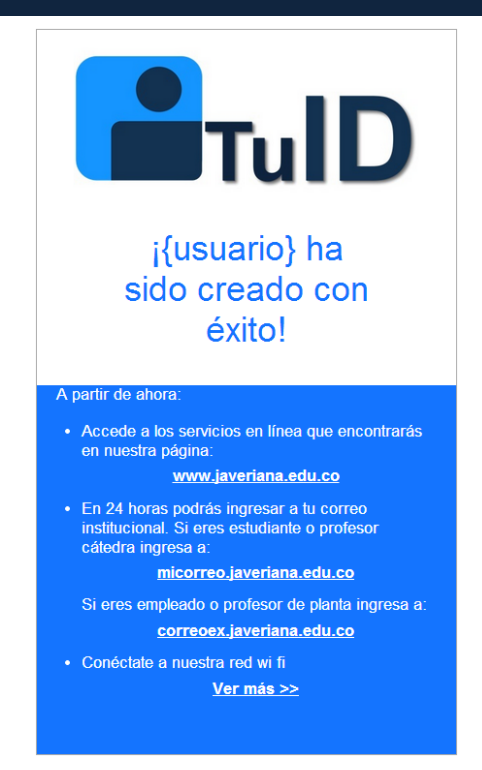

## 7 Proceso de activación fallido

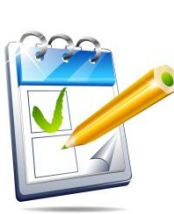

Si durante el proceso de activación se presentó algún error es posible que el sistema te saque y se cierre la ventana o que te salga el siguiente pantallazo

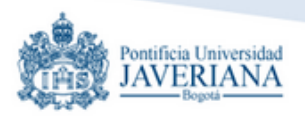

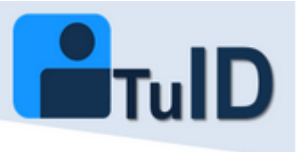

Ha ocurrido un error en el proceso de autoregistro Error 003 : Usuario nulo

### 8 Condiciones de uso

Para conocer las condiciones de uso de los servicios de tecnología en la Universidad ingresa al siguiente link:

www.javeriana.edu.co/usotics

### 9 ¿Necesitas ayuda?

Si llegas a tener alún inconveniente durante el proceso de activación puedes comunicarte con nuestra mesa de servicios o dirigirte a uno de los puntos de atención

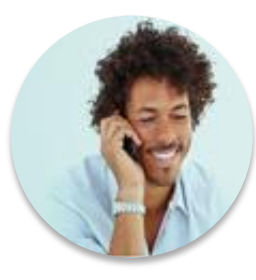

Contacto: **Mesa de servicios** 3208320 Ext: 5555

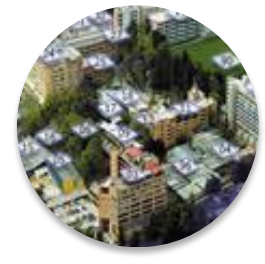

Contacto: **Puntos de atención** Biblioteca General Edificio Fernando Barón

Para que puedas saber en donde están ubicados los puntos de atención, ingresa a la siguiente URL: http://www.javeriana.edu.co/puj/campus/index.htm